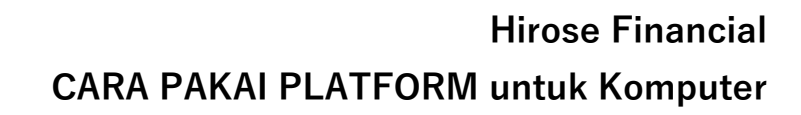

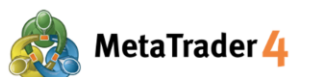

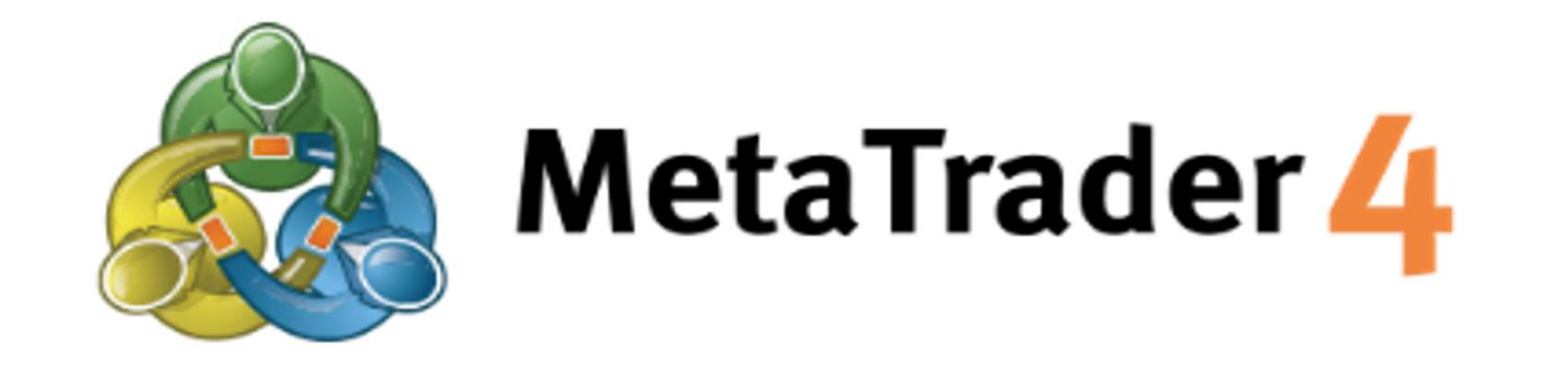

# CARA PAKAI PLATFORM UNTUK KOMPUTER

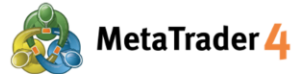

#### Daftar Isi

| 1. Cara install dan login MetaTrader 4 di komputer                           | halaman 3  |
|------------------------------------------------------------------------------|------------|
| 2. Cara buka posisi Buy/Sell di harga market sekarang (Market Order)         | halaman 8  |
| 3. Cara buka Market Order hanya dalam satu klik (Aktifkan One Click Trading) | halaman 11 |
| 4. Cara tutup posisi pada harga market sekarang                              | halaman 14 |
| 5. Cara buka grafik baru                                                     | halaman 17 |
| 6. Cara ganti jenis grafik                                                   | halaman 21 |
| 7. Cara perbesar atau perkecil grafik                                        | halaman 23 |
| 8. Cara ganti timeframe grafik                                               | halaman 25 |
| 9. Cara pasang indikator teknikal ke grafik                                  | halaman 27 |
| 10. Cara ubah tampilan grafik                                                | halaman 32 |
| 11. Cara simpan setting grafik dan aplikasikan ke grafik lain                | halaman 34 |

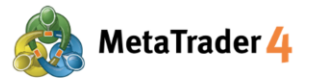

#### 1. Cara install dan login MetaTrader 4 di komputer

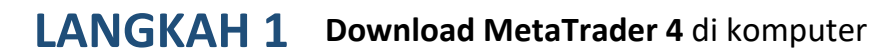

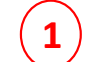

Klik link di bawah ini untuk download.

https://download.mgl5.com/cdn/web/7652/mt4/hirosefinancialltd4setup.exe

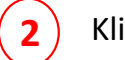

Klik file hirosefinancialltd4setup.exe untuk install.

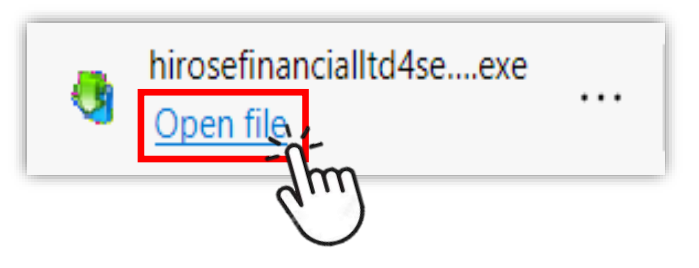

LANGKAH 2 Install MetaTrader 4 di komputer

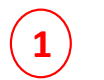

Klik Yes untuk lanjut install MetaTrader4

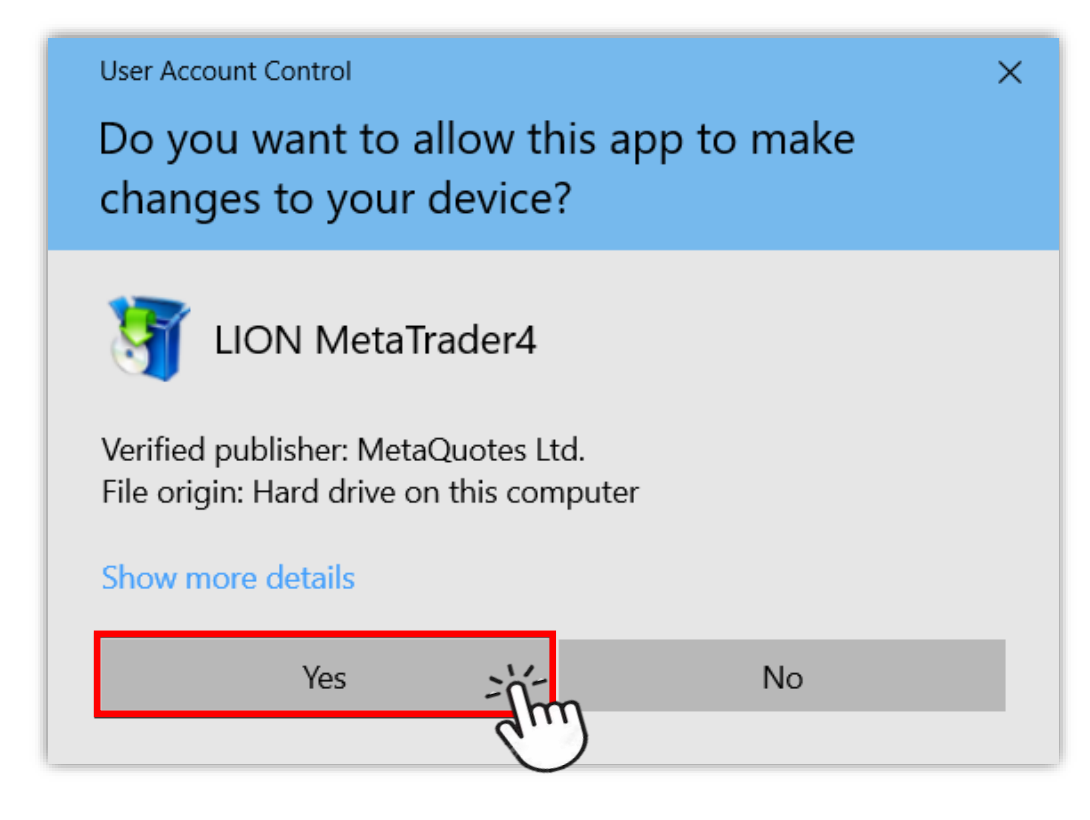

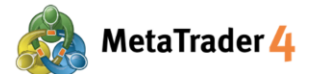

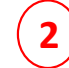

Layar instalasi akan muncul. Klik Next.

Setelah proses instalasi selesai, klik Finish.

| LION MetaTrader 4                                                                                                    | De.td. | _                |
|----------------------------------------------------------------------------------------------------|--------|------------------|
| METAQUOTES SOFTWARE CORP.<br>End-User License Agreement<br>for Trading Terminal                                                                                                    | ^      | 050<br>cial Ltd  |
| Please read the terms and conditions of this End User License Agreement (collectively,<br>"Agreement") carefully before continuing with the product installation. In this Agreement,<br>unless the content otherwise requires the capitalized terms used herein shall be defined<br>as set forth in paragraph 1 of this Agreement.<br>This Agreement is applicable to both, physical persons and legal entities including<br>authorized users representing the employer, its employees or other persons using or<br>accessing the Product on behalf of the Business.<br>This Agreement, as well as any updates hereof, constitutes a legal agreement between<br>You and MetaQuotes Software Corp. and govern the use of the Product on any computer<br>where it shall be installed, either by You or any third parties. MetaQuotes Software Corp. | ~      | guages           |
| By dicking Next button you agree to the terms of this license agreement.                                                                                                    |        | ORDER_<br>pened" |
|                                                                                                    | el     | en BUY           |
| Privacy and Data Protection Policy Settings Next > Canc                                                                                                    |        | E=81,11          |

 $(\mathbf{3})$ 

Kalau platform MetaTrader 4 tidak otomatis buka setelah instalasi selesai, lihat desktop dan klik shortcut dengan logo Hirose untuk buka platform MetaTrader4.

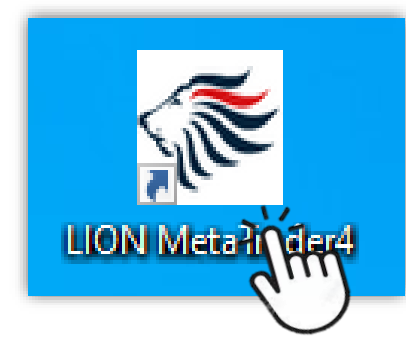

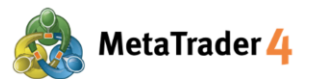

1

#### LANGKAH 3 Login ke akun trading Live MetaTrader 4

| en an Account                                                |                               | ?     |
|--------------------------------------------------------------|-------------------------------|-------|
| <b>rading Servers</b><br>Select a more suitable trading serv | er:                           |       |
| Address                                                      | Company                       | F     |
| 🐻 HiroseFinancialLtd-MT4Demo1                                | Hirose Financial Limited      | 22.90 |
| 💿 HiroseFinancialLtd-MT4Live1                                | Hirose Financial Limited      | 22.63 |
|                                                              | or address miccompany.com.443 |       |
|                                                              | or address miccompany.com.443 |       |

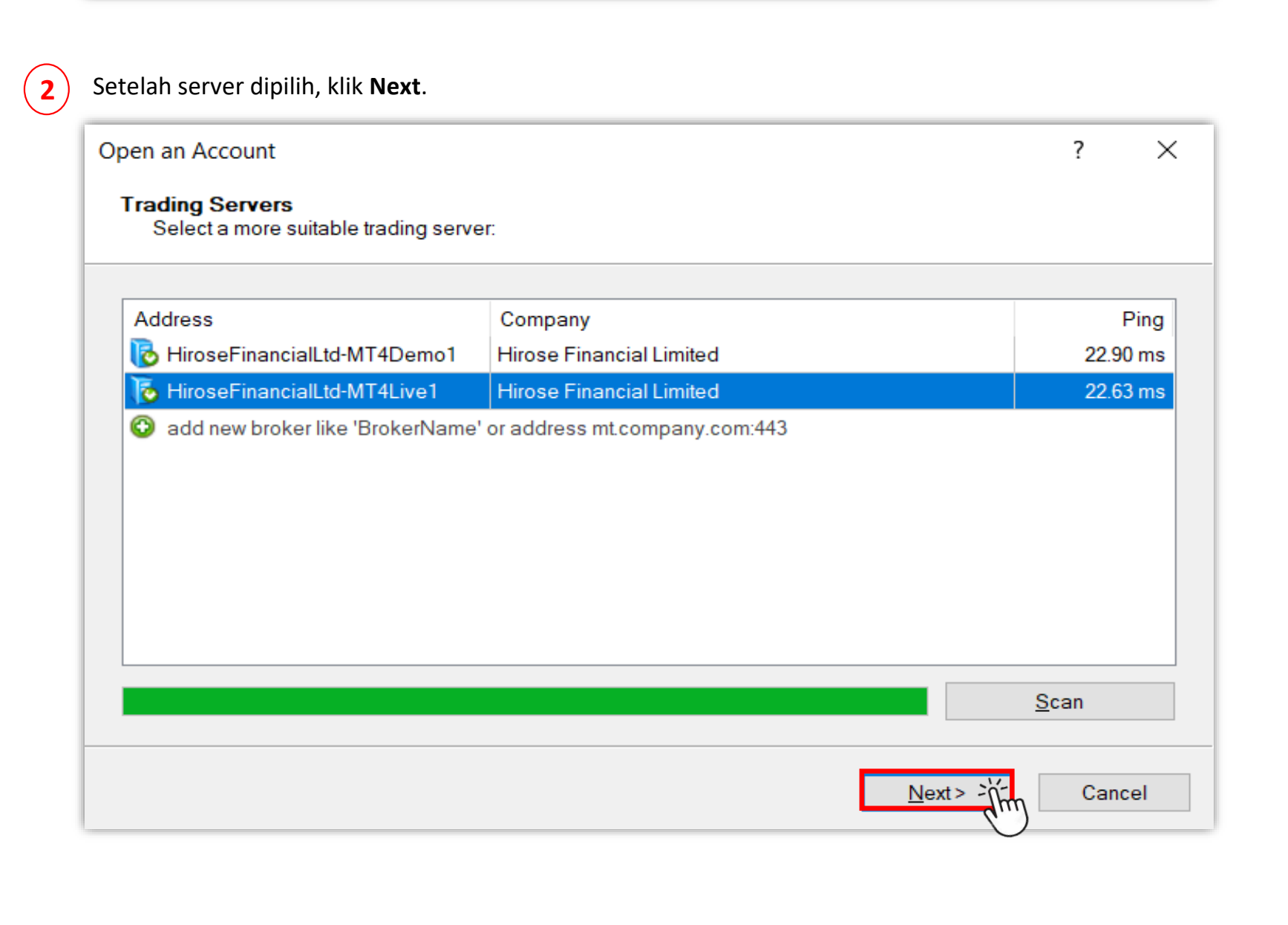

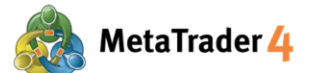

lih Existing trade account dan isi detail login.

| Open an Account                                             |                                                                                                    | ?        | $\times$ |
|-------------------------------------------------------------|----------------------------------------------------------------------------------------------------|----------|----------|
| Select account type<br>To start working an account          | int is required:                                                                                              |          |          |
| To start working, you need a<br>selecting the corresponding | valid trade account. If you don't have it, you can create a demo or real accoption below and pressing 'Next': | count by |          |
| Existing trade                                              | account                                                                                                    |          |          |
| Login:                                                      |                                                                                                    |          |          |
| Password:                                                   | •••• Save password                                                                                            |          |          |
| Server:                                                     | HiroseFinancialLtd-MT4Live1                                                                                   |          |          |
| ◯ New demo ad                                               | count                                                                                                    |          |          |
| O New real acc                                              | ount                                                                                                    |          |          |
|                                                             |                                                                                                    |          |          |
|                                                             | < Back Finish                                                                                                 | Cance    | ;I       |

#### **4** Masukkan Login (contoh: 3xxxxxxx) and Password.

| Open an Account                                                                                                    | ?          | $\times$ |
|----------------------------------------------------------------------------------------------------|------------|----------|
| Select account type<br>To start working an account is required:                                                                                                    |            |          |
| To start working, you need a valid trade account. If you don't have it, you can create a demo or real selecting the corresponding option below and pressing 'Next': | account by | r        |
| Existing trade account                                                                                                    |            |          |
| Login:                                                                                                    |            |          |
| Password: •••• Save password                                                                                                    |            |          |
| Server: HiroseFinancialLtd-MT4Live1                                                                                                    |            |          |
| O New demo account                                                                                                    |            |          |
| O New real account                                                                                                    |            |          |
|                                                                                                    |            |          |
| <back finish<="" td=""><td>Cano</td><td>:el</td></back>                                                                                                    | Cano       | :el      |

Bagi yang pertama login, mohon masukkan Login ID dan Password sementara yang Anda terima di email dari Hirose.

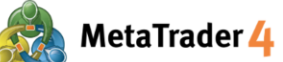

| (5) | 9 |
|-----|---|

Setelah mengisi semua kolom, klik **Finish**.

| Open an Account                                          |                                                                                                    | ?        | ×    |
|----------------------------------------------------------|----------------------------------------------------------------------------------------------------|----------|------|
| Select account type<br>To start working an acco          | unt is required:                                                                                                    |          |      |
| To start working, you need a selecting the corresponding | a valid trade account. If you don't have it, you can create a demo or real acc<br>goption below and pressing 'Next': | count by |      |
| Existing trade                                           | account                                                                                                    |          |      |
| Login:                                                   |                                                                                                    |          |      |
| Password:                                                | ••••                                                                                                    |          |      |
| Server:                                                  | HiroseFinancialLtd-MT4Live1                                                                                          |          |      |
| ◯ New demo a                                             | ccount                                                                                                    |          |      |
| O New real acc                                           | ount                                                                                                    |          |      |
|                                                          |                                                                                                    |          |      |
|                                                          | < Back Finish                                                                                                    | Cance    | èl 🛛 |

Untuk menyimpan informasi login, centang Save Password.

Setelah ini, Anda bebas akses platform.

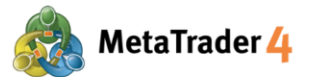

#### 2. Cara buka posisi Buy/Sell di harga market sekarang (Market Order)

Market Order adalah jenis order untuk buka posisi Buy atau Sell langsung dengan harga market sekarang.

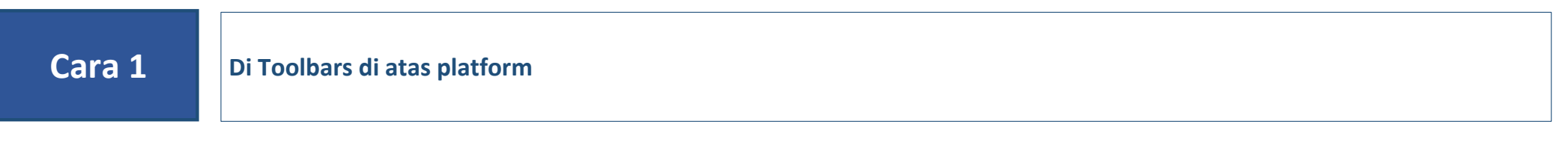

#### LANGKAH 1 KI

Klik ikon **New Order** 

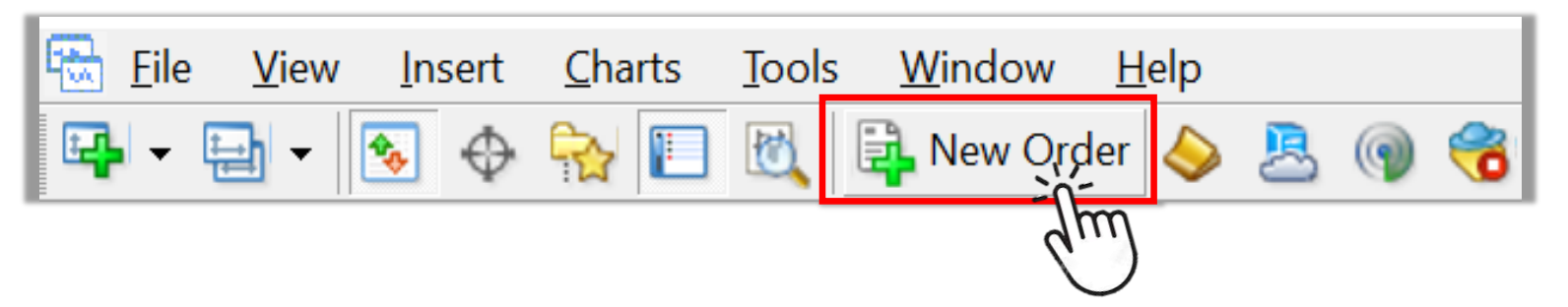

Catatan: Jika tidak ada ikon New Order, ikuti langkah berikut.

| 📆 <u>F</u> ile | <u>V</u> iev | v <mark>1</mark> Insert <u>C</u> h | arts <u>T</u> oo | ols | V | <u>V</u> indow <u>H</u> e | lp       |          |
|----------------|--------------|------------------------------------|------------------|-----|---|---------------------------|----------|----------|
|                |              | Languages                          |                  | ۲   |   | New Order                 | <b>\</b> | <u>s</u> |
| <b>▶</b> - -   |              | Toolbars                           |                  |     | • | Standard                  | 3        | M15 M    |
| Market W       | •            | Status Bar                         |                  |     | ~ | Charts                    |          | 105.048  |
| Symbol         | ~            | Charts Bar                         |                  |     | ~ | Line Studies              |          |          |
| 🛧 USDJF        |              |                                    | <b>C</b> 1 1     |     | ~ | Timeframes                |          |          |
| AUDC           |              | Symbols                            | Ctrl+U           |     |   |                           |          |          |
| 💠 AUDU         | �.           | Market Watch                       | Ctrl+N           |     |   | Customize                 |          |          |
| AUDJI          | $\oplus$     | Data Window                        | Ctrl+D           | )   |   |                           |          |          |
| CADC           |              | Navigator                          | Ctrl+N           |     |   |                           |          |          |

1 Klik **View** di Menu

Klik **Toolbars** 

2

3

#### $\bigcirc$

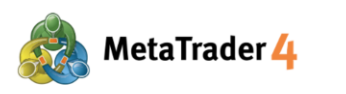

#### LANGKAH 2 Buka posisi

| Order                   |                               | - 🗆 X                                                                                                    |
|-------------------------|-------------------------------|----------------------------------------------------------------------------------------------------|
| EURUSD_uk               | 1,21575                       | Symbol: EURUSD_uk, Euro vs US Dollar 1                                                                                                    |
| M. W.                   |                               | Volume: 0.01                                                                                                    |
| ·····                   | 1.21567                       | Stop Loss:         0.00000         Take Profit:         0.00000         Image: Control of the state of the state of |
|                         | 1.21563                       | Comment:                                                                                                    |
|                         | 1.21558                       | Type: Market Execution ~                                                                                                    |
|                         | 1.21554<br>1.21553<br>1.21550 | Market Execution                                                                                                    |
|                         | 1.21546<br>1.21542            | 1.21553 / 1.21572                                                                                                    |
|                         | 1.21538                       | Sell by Market Buy by Market 3                                                                                                    |
|                         | 1.21529                       | The                                                                                                    |
| M//                     | 1.21525                       | Attention! The trade will be executed at manual inditions, difference with                                                                                                    |
| <b>**</b>               | 1.21521                       | requested price may be significant!                                                                                                    |
| 1 Pilih pasangan mata u | ang yang ingin (              | ditradingkan di <b>Symbol</b>                                                                                                    |
| 2 Masukkan volume van   | g ingin ditradin              | ngkan di <b>Volume</b> (Minimal: 0.01 lot)                                                                                                    |

(3) Klik Sell by Market untuk buka posisi Sell dengan harga market sekarang Click Buy by Market untuk buka posisi Buy dengan harga market sekarang

#### LANGKAH 3 Klik OK untuk buka posisi

| EURUSD_uk             | 1 21575            | Symbol: EURUSD_uk, Euro vs US Dollar 🗸 🗸 🗸              |
|-----------------------|--------------------|---------------------------------------------------------|
| All Ann               | 1.215/5            | Volume: 0.05 V                                          |
|                       | 1.215/1            |                                                         |
|                       | 1.21567            | Stop Loss: 0.00000 🗣 Take Profit: 0.00000 🗣             |
| []                    | 1.21563            | Comment:                                                |
|                       | 1.21558            | Type: Market Execution                                  |
|                       | 1.21554            |                                                         |
|                       | 1.21552<br>1.21550 | Order Execution                                         |
| N. M. ( - M. V (V - V | 1.21546            | #2009951 buy 0.05 EURUSD_uk at 1.21572                  |
|                       | 1.21542            | successful                                              |
|                       | 1.21538            |                                                         |
|                       | 1.21534            |                                                         |
|                       | 1.21529            | OK Print                                                |
| <sub>  </sub>         | 1.21525            |                                                         |
| ЩЩ <sup>**</sup>      | 1.21521            | You can print out mormation by pressing "Print" button. |
|                       | 1 01517            |                                                         |

Setelah posisi berhasil dibuka, posisi akan ditampilkan di atas bar account balance di tab Trade di Terminal Window dengan harga market sekarang.

| ×    | Order / |            | Time                    | Туре        | Size      | Symbol       | Price        | S/L             | T/P       | Price      | Commission | Swap | Profit  |
|------|---------|------------|-------------------------|-------------|-----------|--------------|--------------|-----------------|-----------|------------|------------|------|---------|
| _    | 20099   | 951        | 2021.01.20 09:48:31     | buy         | 0.01      | eurusd_uk    | 1.21572      | 0.00000         | 0.00000   | 1.21553    | 0.00       | 0.00 | -0.70 × |
| nin  | 👲 Balan | nce: 100 0 | 00.00 GBP Equity: 99 96 | 7.93 Margin | :222.38 F | ree margin:  | 99 745.55 Ma | rgin level: 449 | 953.80%   |            |            |      | -32.07  |
| Teri | Trade   | Exposur    | re Account History N    | ews Alerts  | s Mailb   | ox 9   Marke | t 139 Signa  | ls Articles     | Code Base | Experts Jo | ournal     |      |         |

**<u>Catatan</u>**: Terminal window ada di bawah platform. (Jika tidak ada, tekan Ctrl+T)

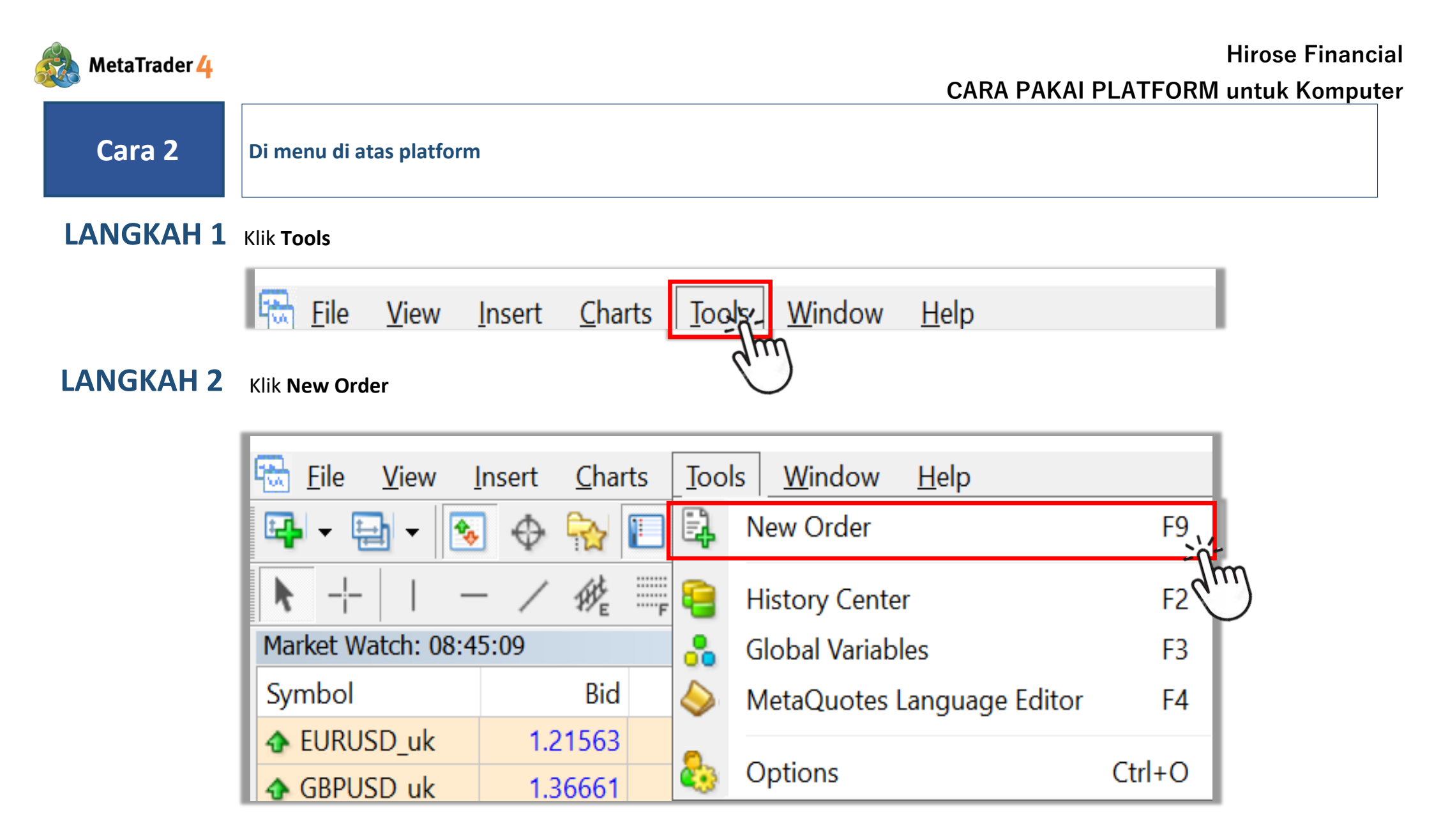

LANGKAH 3 Buka posisi (sama dengan Langkah 2-3 di Cara 1)

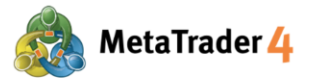

#### 3. Cara buka Market Order hanya dalam satu klik (Aktifkan One Click Trading)

Market Order adalah jenis order untuk buka posisi Buy atau Sell langsung dengan harga market sekarang. Dengan mengaktifkan One Click Trading, posisi Buy atau Sell bisa dibuka cepat hanya dengan satu klik agar posisi dieksekusi tepat di harga yang diinginkan sebelum harga market berubah lagi.

#### LANGKAH 1 Klik Tools di menu di atas platform.

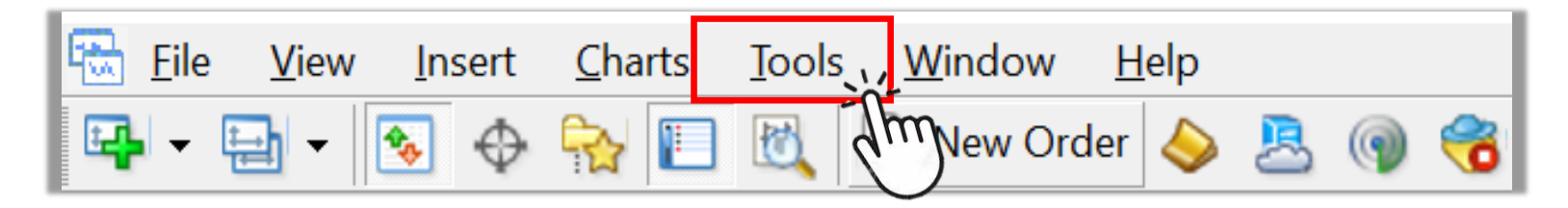

#### LANGKAH 2 Pilih Options

| ſ | 🐻 File 🛛 View     | Insert Cl | harts | Тоо  | ls Window Help             |        | _        |
|---|-------------------|-----------|-------|------|----------------------------|--------|----------|
|   | 🗣 - 🖶 - [         | 😼 🔶 🔂     |       | Ē,   | New Order                  | F9     | oTrading |
|   | ► +   I           | - / 4     | ₩     | 9    | History Center             | F2     | H4 D1    |
| ļ | Market Watch: 04: | 08:35     |       |      | Global Variables           | F3     | .21441   |
|   | Symbol            | Bid       |       | 6    | MetaQuotes Language Editor | F4     |          |
|   | EURUSD_uk         | 1.21441   | 1.2   |      |                            |        |          |
|   | GBPUSD_uk         | 1.36714   | 1.3   | 8    | Options                    | Ctrl+0 |          |
|   | USDJPY_uk         | 103.685   | 103.  | .704 | m                          | ·      |          |
|   | AUDCHF_uk         | 0.68458   | 0.68  | 503  | #2012785 s                 |        |          |

#### LANGKAH 3 Aktifkan One Click Trading

| Options |               |                                          |               |               |       |               |         | ?   | × |
|---------|---------------|------------------------------------------|---------------|---------------|-------|---------------|---------|-----|---|
|         | Events        |                                          |               | Community     |       |               | Signals |     |   |
| Server  | Charts        | Objects                                  | Trade         | 1 Expert Advi | isors | Notifications | Email   | FTP |   |
| Syn     | nbol by defau | t: () Automa<br>() Last us<br>() Default | atic 7<br>sed | ţ             |       | ~             |         |     |   |
| :       | Size by defau | t:                                       | ed<br>t       |               | 1.00  | ~             |         |     |   |
|         |               |                                          |               |               |       |               |         |     |   |

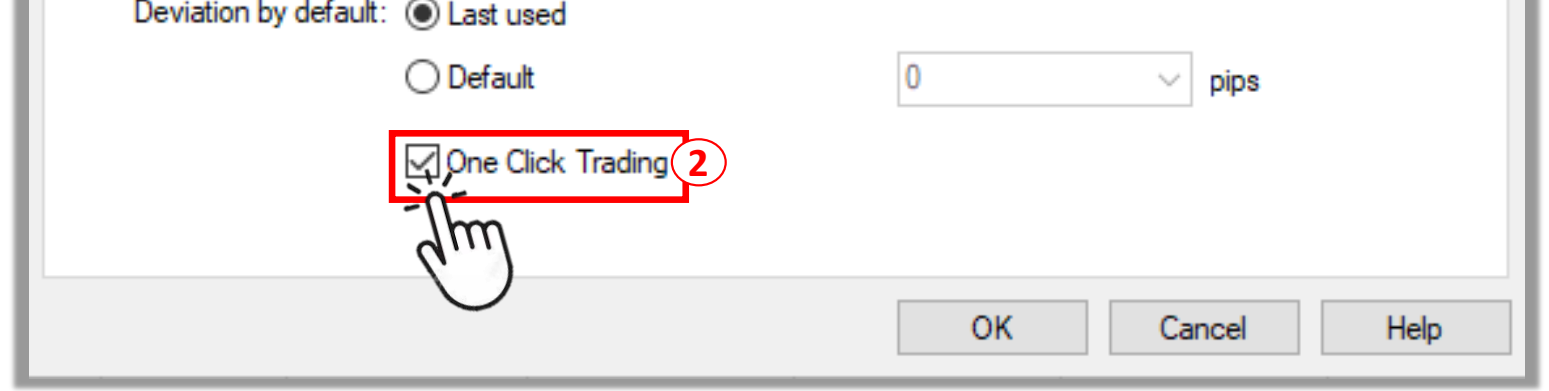

Pilih tab Trade
 Klik □ untuk centang ( ✓ )

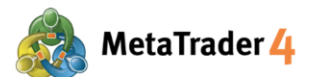

LANGKAH

#### LANGKAH 4 Periksa Terms and Conditions

|                                                                                                    | Disclaimer                                                                                                    |                                                                                                    |    |
|----------------------------------------------------------------------------------------------------|----------------------------------------------------------------------------------------------------|----------------------------------------------------------------------------------------------------|----|
| You are about to activate One Click<br>Conditions" below, you acknowledg<br>terms and conditions, and you agree<br>terminal enables you to choose bet<br>agree that you will be bound by the<br>respect to each such mode. | Trading mode. By<br>that you have re<br>to be bound here<br>ween the following<br>procedures and co               | clicking "I Accept these Terms and<br>ad and understood the following<br>by. Your current version of the<br>modes for order submission. You<br>onditions specified herein with | I  |
| 1. The Default mode for order submorder window, then you select an a your order submission by dicking eit depending on the particular order t will not be submitted until you have                                         | nission is a two-step<br>appropriate order ty<br>ther Buy, Sell, Place<br>ype selected and y<br>completed both of | o process: you first open a new<br>ype, its parameters, and confirm<br>e, Modify or Close buttons<br>our trading intentions. Your order<br>the aforementioned steps.           |    |
| 2. The One Click Trading mode for a<br>be submitted when you:<br>- click either bid (SELL) or ask (BUY)<br>- on the Trading tab in the Marke                                                                               | order submission is<br>rate buttons eithe<br>t Watch window                                                       | a one-step process. Your order wi<br>r:                                                                                                    |    |
| Accept these Terms and Conditi                                                                                                    | ions 1                                                                                                    |                                                                                                    | el |
| <ul> <li>Lik □ untuk centang ( ✓ ) menye</li> </ul>                                                                                                    | tujui Terms and Con                                                                                               | ditions memakai One Click Trading                                                                                                    |    |
| 2 Klik OK                                                                                                    |                                                                                                    |                                                                                                    |    |
| ílik <b>OK</b> untuk aktifkan                                                                                                    |                                                                                                    |                                                                                                    |    |
|                                                                                                    |                                                                                                    |                                                                                                    |    |
| Options                                                                                                    |                                                                                                    | ?                                                                                                    |    |

|        | Events           |                                                                   |           | Community      |      |             | Signais |     |
|--------|------------------|-------------------------------------------------------------------|-----------|----------------|------|-------------|---------|-----|
| Server | Charts           | Objects                                                           | Trade     | Expert Advisor | s No | tifications | Email   | FTP |
| Syn    | bol by default:  | <ul> <li>Automation</li> <li>Last use</li> <li>Default</li> </ul> | tic<br>ed | Γ              |      | ~           |         |     |
| S      | ize by default:  | <ul> <li>Last use</li> <li>Default</li> </ul>                     | ed        | 1              | 1.00 | ~           |         |     |
| Devia  | tion by default: | <ul> <li>Last use</li> <li>Default</li> </ul>                     | ed        |                | )    | ~           | pips    |     |

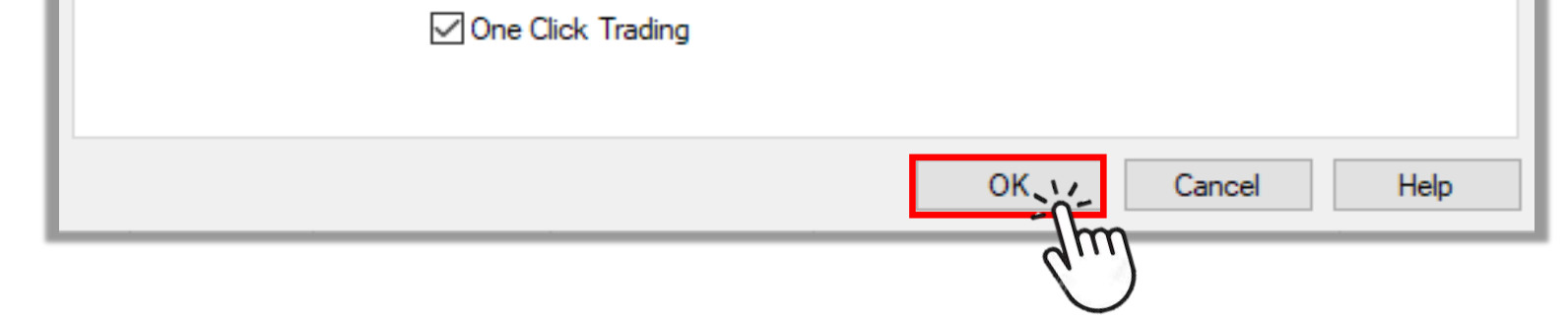

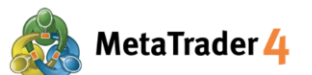

Sekarang posisi Market Order bisa dibuka hanya dengan satu klik di panel Harga di kiri atas grafik. (jika panel Harga tidak muncul di layar, tekan Alt+T)

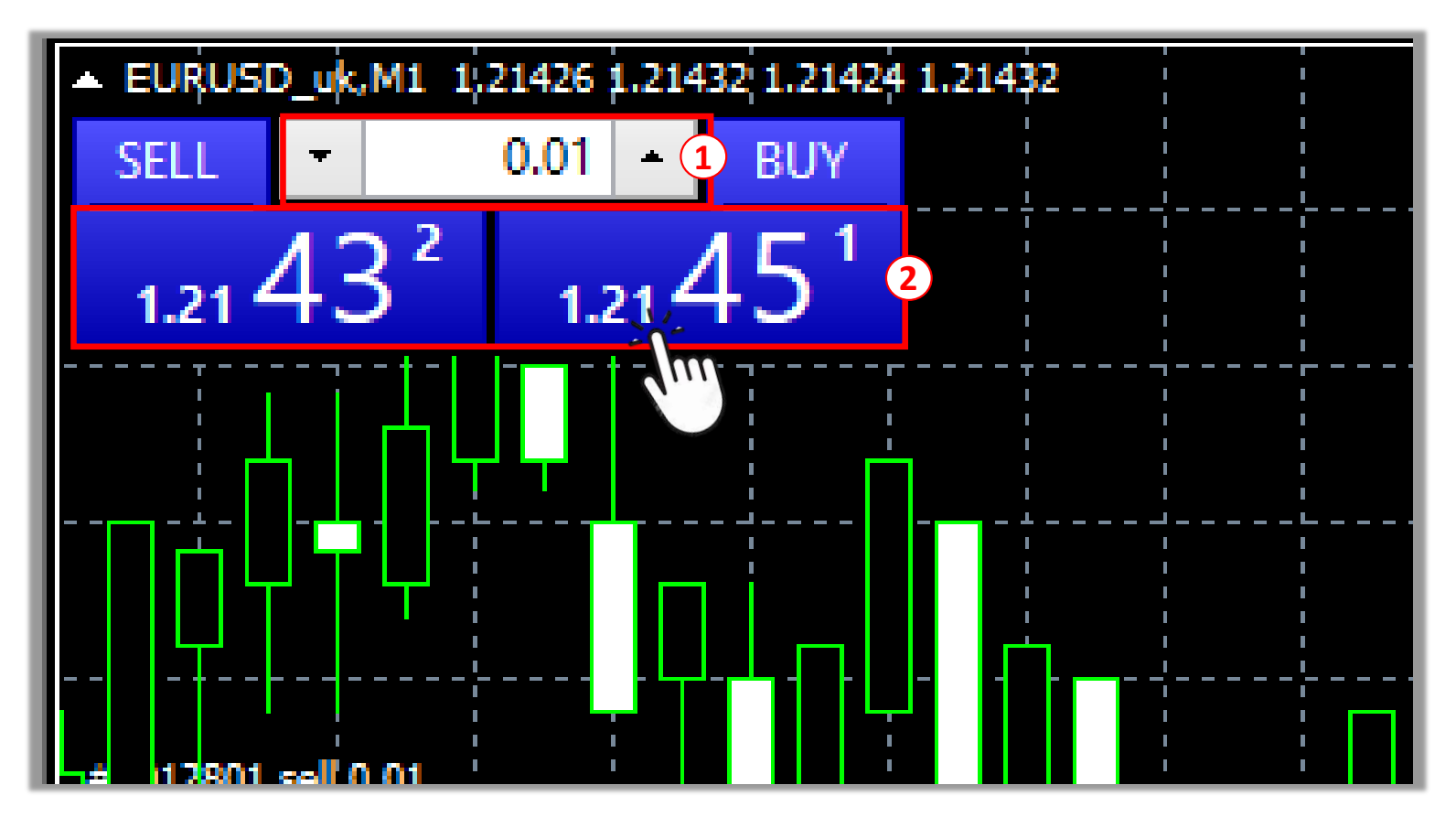

- (1) Masukkan volume trading yang diinginkan (Minimal: 0.01 lot)
- 2 Klik **SELL** untuk buka posisi Sell dengan harga market sekarang Klik **BUY** untuk buka posisi Buy dengan harga market sekarang

Setelah posisi berhasil dibuka, posisi akan ditampilkan di atas bar account balance di tab Trade di Terminal Window dengan harga market sekarang.

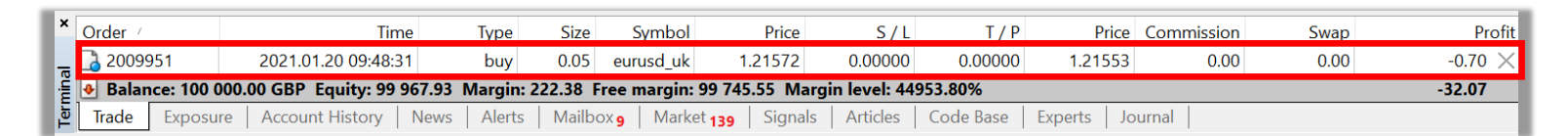

<u>Catatan:</u> Terminal window ada di bawah platform. (Jika tidak ada, tekan Ctrl+T)

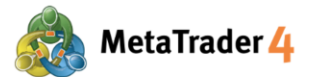

#### 4. Cara tutup posisi pada harga market sekarang

**Posisi** yang dimaksud di sini adalah posisi aktif baik Buy maupun Sell. Jika harga market sekarang bergerak sesuai prediksi, posisi aktif akan menghasilkan profit. Jika harga market sekarang bergerak tidak sesuai prediksi, posisi aktif akan menghasilkan loss.

Cara 1

Di Terminal window di bawah platform (Jika tidak ada, tekan Ctrl+T)

LANGKAH 1 Klik tab Trade. Posisi aktif ada di atas bar account balance.

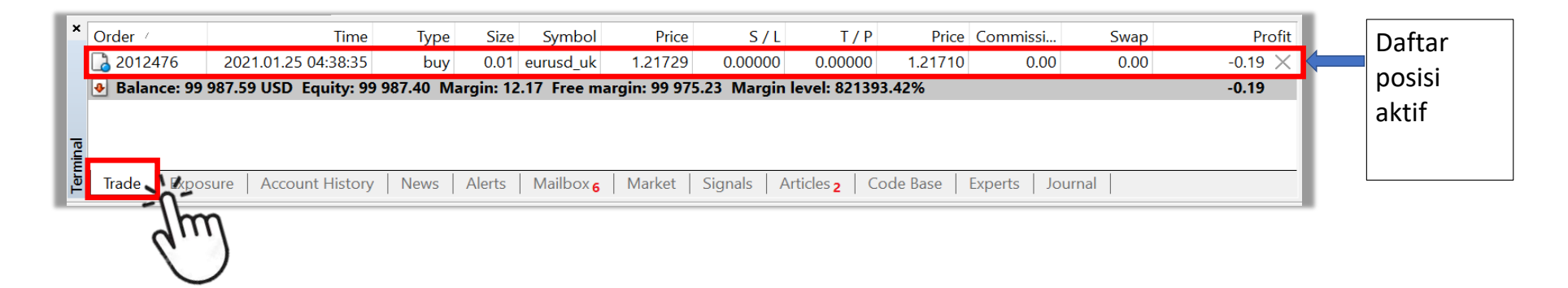

**LANGKAH 2** Klik tanda silang (X) di paling kanan posisi yang ingin ditutup.

| ×   | Order /       | Time                  | Туре      | Size      | Symbol     | Price         | S/L         | Т/Р          | Price    | Commissi    | Swap | Profit    |
|-----|---------------|-----------------------|-----------|-----------|------------|---------------|-------------|--------------|----------|-------------|------|-----------|
|     | 🔁 2012476     | 2021.01.25 04:38:35   | buy       | 0.01      | eurusd_uk  | 1.21729       | 0.00000     | 0.00000      | 1.21710  | 0.00        | 0.00 | -0.19 📉 🎤 |
|     | 👲 Balance: 99 | 987.59 USD Equity: 99 | 987.40 Ma | argin: 12 | .17 Free m | argin: 99 975 | 5.23 Margin | level: 82139 | 3.42%    |             |      | -0.19 -01 |
|     |               |                       |           |           |            |               |             |              |          |             |      | 71        |
| al  |               |                       |           |           |            |               |             |              |          |             |      | 1.        |
| ш,  |               |                       |           |           |            |               |             |              |          |             |      |           |
| Ter | Trade Expo    | sure Account History  | News      | Alerts    | Mailbox 6  | Market        | Signals A   | rticles 2 Co | ode Base | Experts Jou | rnal |           |

#### **LANGKAH 3** Klik tombol **Close** warna kuning untuk tutup posisi pada harga market sekarang.

| Order #2012476 buy 0.0 | 1 EURUSD_uk at 1.21729 sl: 0.0                                                       | 0000 tp: 0.00000                                      | - 🗆 ×                                                                                    |
|------------------------|--------------------------------------------------------------------------------------|-------------------------------------------------------|------------------------------------------------------------------------------------------|
| EURUSD_uk              | 1,21750<br>1,21750<br>1,21748<br>1,21744<br>1,21744<br>1,21741<br>1,21738            | Symbol:<br>Volume:<br>Stop Loss:<br>Comment:<br>Type: | EURUSD_uk, Euro vs US Dollar   0.01   0.0000   Take Profit:   0.00000   Market Execution |
|                        | 1.21735<br>1.21731<br>1.21728<br>1.21725<br>1.21722<br>1.21722<br>1.21719<br>1.21716 | Market Execution Sell                                 | 1.21731 / 1.21750                                                                        |

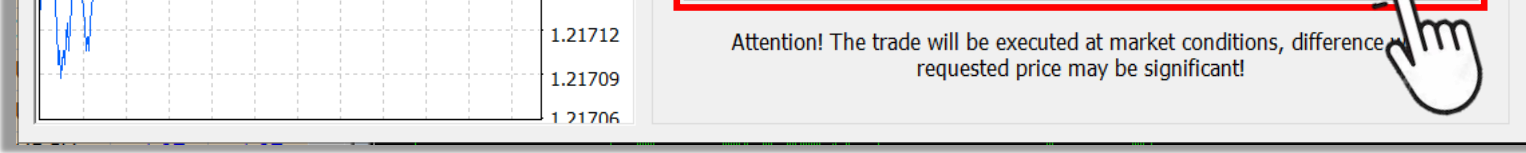

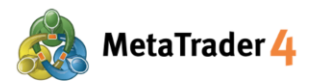

#### LANGKAH 4 Klik OK untuk tutup.

| Order #2012476 buy 0.01 EUR              | JSD_uk at 1.21729 sl: 0.00 | 000 tp: 0.00000 |                          | -                     | _       |         | $\times$ |
|------------------------------------------|----------------------------|-----------------|--------------------------|-----------------------|---------|---------|----------|
| EURUSD_uk                                |                            | Symbol:         | EURUSD_uk, Euro vs US [  | Dollar                |         |         | ~        |
|                                          | 1.21757                    | Volume:         | 0.01 ~                   |                       |         |         |          |
|                                          | 1.21750                    | Stop Loss:      | 0.00000                  | Take Profit:          |         | 0.00000 | ▲<br>▼   |
|                                          | 1.21746                    | Comment:        |                          |                       |         |         |          |
|                                          | 1.21743                    | Type:           | Market Execution         |                       |         |         |          |
|                                          | 1.21739<br>1.21738         | Order Execution |                          |                       |         |         |          |
|                                          | 1.21735<br>1.21732         | #2012           | 476 buy 0.01 EU          | RUSD_uk at :          | 1.21    | 729     |          |
| ¥                                        | 1.21728                    |                 | closed 0.01 a            | at 1.21738            |         |         |          |
|                                          | 1.21724                    |                 |                          |                       |         |         |          |
| ···· /// } ··· · · · · · · · · · · · · · | 1.21721                    |                 |                          |                       |         |         |          |
| <u></u>                                  | 1.21717                    |                 | ОК                       | Prir                  | nt      |         |          |
|                                          | 1.21713                    | You o           | on print out this inform | by proceing "Drint" k | button  |         |          |
| ψ                                        | 1.21710                    | YOU Co          |                          | T pressing Print t    | button. |         |          |
|                                          | 1 21706                    |                 | N.                       | )                     |         |         |          |

Setelah posisi berhasil ditutup, posisi tersebut akan ditampilkan di Account History di Terminal window.

| , | Order /      | Time                      | Туре       | Size     | Symbol                 | Price   | S/L     | T / P      | Time                | Price     | Swap | Profit    | ^ |
|---|--------------|---------------------------|------------|----------|------------------------|---------|---------|------------|---------------------|-----------|------|-----------|---|
|   | 2012457      | 2021.01.25 04:00:22       | buy        | 0.01     | eurusd                 | 1.21661 | 0.00000 | 1.21711    | 2021.01.25 04:36:49 | 1.21711   | 0.00 | 0.50      |   |
|   | 2012474      | 2021.01.25 04:36:55       | buy        | 0.01     | eurusd                 | 1.21736 | 0.00000 | 0.00000    | 2021.01.25 04:37:01 | 1.21714   | 0.00 | -0.22     |   |
|   | 2012476 🔁    | 2021.01.25 04:38:35       | buy        | 0.01     | eurusd                 | 1.21729 | 0.00000 | 0.00000    | 2021.01.25 04:45:46 | 1.21738   | 0.00 | 0.09      |   |
| - | O Profit/Los | s: -12.32 Credit: 0.00 De | posit: 100 | ۱ 00.000 | Nithdrawal             | : 0.00  |         |            |                     |           |      | 99 987.68 |   |
|   |              |                           | -          |          |                        |         |         |            |                     |           |      |           | ~ |
| Ě | Trade Exp    | oosure Account History    | News       | Alerts   | Mailbox <mark>6</mark> | Market  | Signals | Articles 2 | Code Base Experts   | 5 Journal |      |           |   |

<u>Catatan:</u> Terminal window ada di bawah platform. (Jika tidak ada, tekan Ctrl+T)

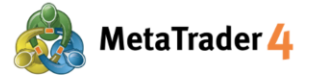

Hirose Financial CARA PAKAI PLATFORM untuk Komputer

#### Cara 2 Di Terminal window di bawah platform (Jika tidak ada, tekan Ctrl+T)

**LANGKAH 1** Klik tab **Trade**. Posisi aktif ada di atas bar account balance.

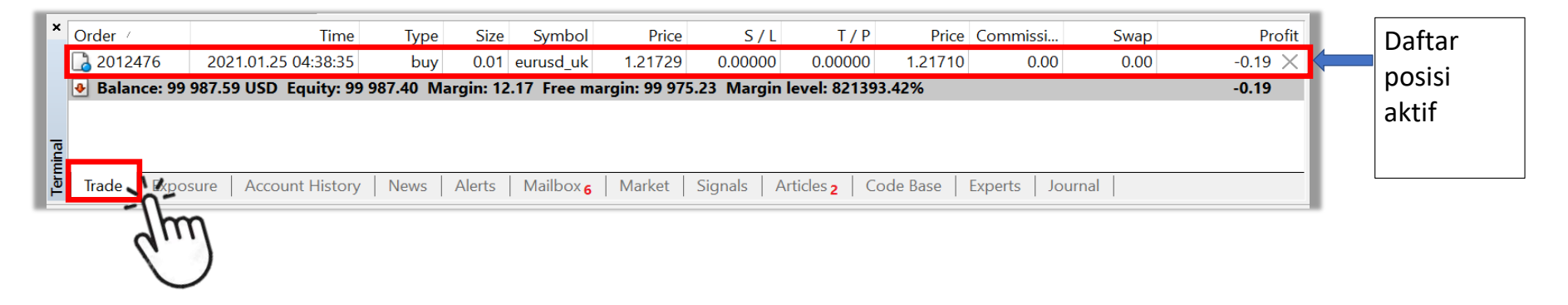

#### **LANGKAH 2** Klik kanan di posisi aktif yang ingin ditutup

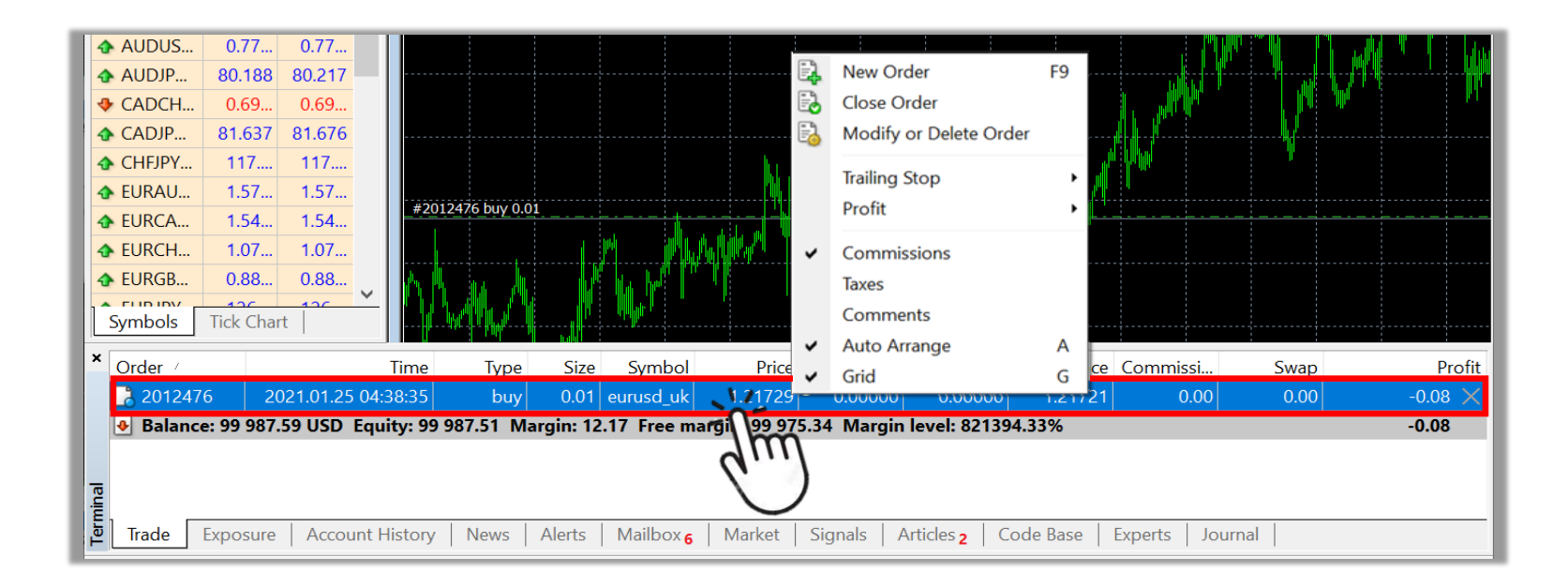

#### LANGKAH 3 Klik Close Order

![](_page_15_Figure_8.jpeg)

LANGKAH 4 Tutup posisi aktif pada harga market sekarang (sama dengan Langkah 3-4 di Cara 1)

![](_page_16_Picture_0.jpeg)

#### 5. Cara buka grafik baru

Cara 1

Di Market Watch window di kiri platform (Jika tidak ada, tekan Ctrl+M)

#### LANGKAH 1 Klik tab Symbols

| Market Watch: 03 | :40:59  |         | × |
|------------------|---------|---------|---|
| Symbol           | Bid     | Ask     | ^ |
| EURUSD_uk        | 1.21267 | 1.21286 |   |
| ✤ GBPUSD_uk      | 1.37185 | 1.37214 |   |
| ✤ USDJPY_uk      | 104.662 | 104.681 |   |
| ✤ AUDCHF_uk      | 0.68059 | 0.68104 |   |
| ✤ AUDUSD_uk      | 0.76365 | 0.76394 |   |
| AUDJPY_uk        | 79.932  | 79.961  |   |
| CADCHF_uk        | 0.69694 | 0.69745 |   |
| CADJPY_uk        | 81.850  | 81.889  |   |
| CHFJPY_uk        | 117.405 | 117.456 |   |
| EURAUD_uk        | 1.58761 | 1.58800 |   |
| EURCAD_uk        | 1.55020 | 1.55076 |   |
| EURCHF_uk        | 1.08075 | 1.08125 |   |
| EURGBP_uk        | 0.88381 | 0.88410 |   |
| EURJPY_uk        | 126.927 | 126.956 |   |
| 🚸 EURNZD_uk      | 1.68704 | 1.68769 |   |
| EURPLN_uk        | 4.5146  | 4.5260  |   |
|                  | 1.79597 | 1.79646 |   |
| A GROCADUK       | 1 75270 | 1 75436 | ~ |
| Symbols Tic      | n Chart |         |   |
| <i>d</i>         | .)      |         |   |

## **LANGKAH 2** Klik kanan di baris pasangan mata uang yang diinginkan untuk grafik baru (Contoh: **EURUSD\_uk**)

| Market Watch: 03                                                                                                    | :40:59  |         | × |
|----------------------------------------------------------------------------------------------------|---------|---------|---|
| Symbol                                                                                                    | Bid     | Ask     | ^ |
| EURUSD_uk                                                                                                    | 121267  | 1.21286 |   |
|                                                                                                    | 1.3 m   | 1.37214 |   |
| ✤ USDJPY_uk                                                                                                    | 10      | 104.681 |   |
| AUDCHF_uk     AUDCHF_uk      AUDCHF_uk     AUDCHF_uk      AUDCHF_uk     AUDCHF_uk     AUDCHF_uk     AUDCH | 0.68059 | 0.68104 |   |
| AUDUSD_uk     AUDUSD_u     AUDUSD_u     AUDUSD_U     AUDUSD_U     AUDUSDUSD_U     AUDUSDUSD_U     AUDUSDUSD_U     AUDUSDUSD_U     AUDUSDUSD_U     AUDUSDUSD_U     AUDUSDUSD_U     AUDUSDUSD_U     AUDUSDUSD_U     AUDUSDU | 0.76365 | 0.76394 |   |
| AUDJPY_uk                                                                                                    | 79.932  | 79.961  |   |
| CADCHF_uk                                                                                                    | 0.69694 | 0.69745 |   |
| CADJPY_uk                                                                                                    | 81.850  | 81.889  |   |
| CHFJPY_uk                                                                                                    | 117.405 | 117.456 |   |
| EURAUD_uk                                                                                                    | 1.58761 | 1.58800 |   |
| EURCAD_uk                                                                                                    | 1.55020 | 1.55076 |   |
| EURCHF_uk                                                                                                    | 1.08075 | 1.08125 |   |
| EURGBP_uk                                                                                                    | 0.88381 | 0.88410 |   |
| EURJPY_uk                                                                                                    | 126.927 | 126.956 |   |
| EURNZD_uk                                                                                                    | 1.68704 | 1.68769 |   |

| 🗣 EURPLN_uk | 4.5146   | 4.5260  |        |
|-------------|----------|---------|--------|
| ✤ GBPAUD_uk | 1.79597  | 1.79646 |        |
|             | 1 75370  | 1 75426 | $\sim$ |
| Symbols Ti  | ck Chart |         |        |

![](_page_17_Picture_0.jpeg)

#### LANGKAH 3 Klik Chart Window

| Market Watch: 03 | :40:59             |     | ×            | -   |           |         |
|------------------|--------------------|-----|--------------|-----|-----------|---------|
| Symbol           | Bid                |     | Ask ^        | J   |           |         |
| EURUSD_uk        | 1.21267            |     | New (        | Dro | der       | F9      |
| GBPUSD_uk        | 1.37185            |     | Chart        |     | indow     |         |
| USDJPY_uk        | 104.662            |     | Tiale        | ••  | indow     |         |
| AUDCHF_uk        | 0.68059            | 201 | TICK C       | na  | rt        | Span    |
| AUDUSD_uk        | 0.76365            |     | Depth        |     | of Market | Alt     |
| AUDJPY_uk        | 79.932             | \$  | Specif       | ica | ation     |         |
| CADCHF_uk        | 0.69694            |     | Hide         |     |           | Delete  |
| CADJPY_uk        | 81.850             |     | Hide         | All |           |         |
| CHFJPY_uk        | 117.405            |     | Show         | AI  |           |         |
| EURAUD_uk        | 1.58761            |     | Symb         |     | -         | Ctrl+11 |
| EURCAD_uk        | 1.55020            |     | Soto         | Ola | >         | Cuito   |
| EURCHF_uk        | 1.08075            |     | Sets         |     |           |         |
| EURGBP_uk        | 0.88381            |     | Sprea        | d   |           |         |
| EURJPY_uk        | 126.927            |     | High/        | Lo  | w         |         |
| EURNZD_uk        | 1.68704            |     | Time         |     |           |         |
| EURPLN_uk        | 4.5146             | ~   | Auto Arrange |     |           |         |
| GBPAUD_uk        | 1.79597            | ~   | Grid         |     |           |         |
| Symbols Tic      | 1 75270<br>k Chart |     | Popur        | D P | Prices    | F10     |

Grafik baru akan muncul di Chart window.

![](_page_17_Figure_5.jpeg)

![](_page_18_Picture_0.jpeg)

Cara 2

#### LANGKAH 1 Klik ikon Create a new chart

![](_page_18_Picture_5.jpeg)

Catatan: Jika tidak ada ikon Create a new chart, ikuti langkah berikut.

| 🔂 <u>F</u> ile                                                                                                    | <u>V</u> iew | 1_nsert    | <u>C</u> harts | Tools | V | <u>V</u> indow | <u>H</u> elp |         |
|----------------------------------------------------------------------------------------------------|--------------|------------|----------------|-------|---|----------------|--------------|---------|
|                                                                                                    |              | Languages  |                | •     |   | New Ord        | ler ঌ        | 8       |
| ► -¦-                                                                                                    |              | Toolbars   |                | 2     | • | Standar        | d 🤅          | 3 M15 M |
| Market W                                                                                                    | ~            | Status Bar |                |       | ~ | Charts         |              | 105.048 |
| Symbol                                                                                                    | ~            | Charts Bar |                |       | ~ | Line Stu       | idies        |         |
| 🛧 USDJF                                                                                                    |              | <u> </u>   | 6              |       | ~ | Timefra        | mes          |         |
| AUDC     AUDC     AU     AUDC     AU     AU |              | Symbols    | C              | trI+U |   |                |              |         |
| 🚸 AUDU                                                                                                    | -            | Market Wa  | tch Ct         | rl+M  |   | Custom         | nize         |         |
| 🛧 AUDJI                                                                                                    | $\oplus$     | Data Windo | ow Ct          | trl+D |   |                |              |         |
| CADC                                                                                                    |              | Navigator  | Ct             | trl+N |   |                |              |         |

1 Klik **View** di Menu

2 Klik Toolbars

![](_page_19_Picture_0.jpeg)

#### LANGKAH 2 Pilih kategori pasangan mata uang yang diinginkan untuk grafik baru

![](_page_19_Picture_3.jpeg)

## **LANGKAH 3** Klik pasangan mata uang yang diinginkan untuk grafik baru (Contoh: **EURUSD\_uk**)

![](_page_19_Picture_5.jpeg)

![](_page_20_Picture_0.jpeg)

#### 6. Cara ganti jenis grafik

Ada 3 jenis grafik di platform MetaTrader 4: grafik Bar, Candlestick dan Garis.

#### Ganti ke Grafik Bar

Klik ikon 🏨 di Toolbars di atas platform atau tekan Alt+1

![](_page_20_Picture_6.jpeg)

Setelah berhasil ganti ke grafik Bar, tampilan grafik akan jadi seperti di bawah ini.

![](_page_20_Figure_8.jpeg)

#### Ganti ke Grafik Candlestick

Klik ikon 10 di Toolbars di atas platform atau tekan Alt+2

| 🖶 File View Insert | Charts Tools Window Help                                        |
|--------------------|-----------------------------------------------------------------|
| 📭 - 📄 - 👧 🔶        | 🙀 🔲 🔣 🛱 New Order \land 🚨 🍘 🤫 AutoTrading 🔢 🛄 🏡 🔍 🔍 📰 🔃 💷 🗳 🖓 🖛 |
| ▶ + I - /          | 1 A T 🔩 - M1 M5 M15 M30 H1 H4 D1 W1 MN                          |
|                    |                                                                 |

Setelah berhasil ganti ke grafik Candlestick, tampilan grafik akan jadi seperti di bawah ini.

![](_page_20_Figure_13.jpeg)

![](_page_20_Figure_14.jpeg)

![](_page_21_Picture_0.jpeg)

#### Ganti ke Grafik Garis

| Klik ikon | h | di Toolbars di atas platform atau tekan Alt+3 |
|-----------|---|-----------------------------------------------|
|-----------|---|-----------------------------------------------|

![](_page_21_Figure_4.jpeg)

Setelah berhasil ganti ke grafik Garis, tampilan grafik akan jadi seperti di bawah ini.

![](_page_21_Figure_6.jpeg)

Catatan: Jika tidak ada ikon setiap jenis grafik, ikuti langkah berikut.

![](_page_21_Figure_8.jpeg)

![](_page_21_Picture_9.jpeg)

2 Klik Toobar

![](_page_21_Picture_11.jpeg)

Klik untuk centang (  $\checkmark$  ) Charts

![](_page_22_Picture_0.jpeg)

#### 7. Cara perbesar dan perkecil grafik

![](_page_22_Figure_3.jpeg)

![](_page_23_Picture_0.jpeg)

Cara 2

Di Chart window

LANGKAH 1 Klik kanan di mana pun di grafik

![](_page_23_Figure_5.jpeg)

#### LANGKAH 2

Klik **Zoom In** untuk perbesar grafik Klik **Zoom Out** untuk perkecil grafik

![](_page_23_Figure_8.jpeg)

![](_page_24_Picture_0.jpeg)

#### 8. Cara ganti timeframe grafik

Timeframe grafik adalah durasi sebuah garis, bar, atau candlestick terbentuk pada grafik.

Di MetaTrader 4, timeframe grafik berikut bisa dipakai: 1 menit, 5 menit, 15 menit, 30 menit, 1 jam, 4 jam, hari, minggu, dan bulan.

|--|

Di Toolbar di atas platform

Pilih timeframe yang diinginkan:

M1 (1 menit), M5 (5 menit), M15 (15 menit), M30 (30 menit), H1 (1 jam), H4 (4 jam), D1(hari), W1 (minggu) and MN (bulan)

![](_page_24_Picture_9.jpeg)

**Contoh**: jika ingin ganti ke timeframe grafik 1 jam, klik ikon

Setelah berhasil ganti, "H1" akan ditambahkan ke nama grafik di kiri atas Chart window.

![](_page_24_Figure_12.jpeg)

Catatan: Jika tidak ada ikon timeframes di toolbars, ikuti langkah berikut.

| 📆 File View 1 nsert Charts Tools Window Help            |                                       |  |  |  |  |  |  |
|---------------------------------------------------------|---------------------------------------|--|--|--|--|--|--|
| 📭 🗣 🖡 Languages 🕨 🛱 New Order 🔶 🕭 🍘 🥳 AutoTrading 且 🖳 🏠 |                                       |  |  |  |  |  |  |
| ▶ -¦- Toolbars                                          | 2 Standard M15 M30 H1 H4 D1 W1 MN     |  |  |  |  |  |  |
| Market W 🖌 Status Bar                                   | ✓ Charts )742 1.20745 1.20741 1.20743 |  |  |  |  |  |  |
| Symbol 🗸 Charts Bar                                     | ✓ Line Studies                        |  |  |  |  |  |  |
| EURU:     Sumhala     Ctrluit                           | ✓ Timeframes 3                        |  |  |  |  |  |  |
|                                                         |                                       |  |  |  |  |  |  |
| USDJF 💫 Market Watch Ctrl+M                             | Customize                             |  |  |  |  |  |  |
| ▲ AUDC ↔ Data Window Ctrl+D                             |                                       |  |  |  |  |  |  |

![](_page_24_Figure_15.jpeg)

Klik View di Menu

Klik Toolbars 2

1

3

Klik untuk centang (  $\checkmark$  ) **Timeframes** 

![](_page_25_Picture_0.jpeg)

Cara 2

Di Chart window

#### **LANGKAH 1** Klik kanan di mana pun di grafik

![](_page_25_Figure_5.jpeg)

#### LANGKAH 2 Klik Timeframes

![](_page_25_Figure_7.jpeg)

#### LANGKAH 3 Klik timeframe yang diinginkan

![](_page_25_Figure_9.jpeg)

![](_page_26_Picture_0.jpeg)

#### 9. Cara pasang indikator teknikal ke grafik

Indikator teknikal adalah alat yang akan membantu menentukan saat buy atau sell yang tepat untuk memaksimalkan profit.

![](_page_26_Figure_4.jpeg)

#### LANGKAH 1 Klik Insert

![](_page_26_Figure_6.jpeg)

#### LANGKAH 2 Klik Indicators

![](_page_26_Figure_8.jpeg)

![](_page_27_Picture_0.jpeg)

#### LANGKAH 3 Pilih jenis indikator yang diinginkan

| Inser | t Charts Tools                                          | Windo       | ow Help                                                                                                    |
|-------|---------------------------------------------------------|-------------|----------------------------------------------------------------------------------------------------|
|       | Indicators +                                            |             | Accelerator Oscillator                                                                                                   |
|       | Lines<br>Channels<br>Gann<br>Fibonacci<br>Shapes        | •<br>•<br>• | Accumulation/Distribution<br>Alligator<br>Average Directional Movement Index<br>Average True Range<br>Awesome Oscillator |
|       | Arrows                                                  | ×           | Trend •                                                                                                    |
| //    | Andrews' Pitchfork<br>Cycle Lines<br>Text<br>Text Label |             | Oscillators ►<br>Volumes ►<br>Bill Williams ►<br>Custom ►                                                                |

**LANGKAH 4** Klik indikator yang diinginkan (Contoh: Average Directional Movement Index)

![](_page_27_Figure_5.jpeg)

![](_page_28_Picture_0.jpeg)

#### **LANGKAH 5** Ganti setting indikator dan klik **OK** untuk pasang indikator

| Average Dire    | ectional Move | ement Index       |               | ?  | ×      |  |
|-----------------|---------------|-------------------|---------------|----|--------|--|
| Parameters      | Colors Leve   | els Visualization |               |    |        |  |
|                 |               |                   | Period:       | 14 |        |  |
|                 |               | Apply to:         | Close         |    | $\sim$ |  |
|                 | Style: 📕 Lig  | ghtSeaGreen ∨     | ~             |    | - ~    |  |
|                 | Fixed minimun | n 🔲 0             | Fixed maximum | 0  |        |  |
| OK Cancel Reset |               |                   |               |    |        |  |

Indikator yang dipilih akan muncul di grafik.

![](_page_28_Figure_5.jpeg)

![](_page_29_Picture_0.jpeg)

#### Cara 2 Di Navigator window di kiri platform (Jika tidak ada Navigator window, tekan Ctrl+N)

#### LANGKAH 1 Klik tab Common

| Navigator           | × |
|---------------------|---|
| 🗟 LION MT4          |   |
| 🗄 📲 🥵 Accounts      |   |
| 🗄 🖅 🕖 Indicators    |   |
| 🗄 🚭 Expert Advisors |   |
| 🗄 🖳 🧸 Scripts       |   |
|                     |   |
| Common Favorites    |   |
|                     |   |

LANGKAH 2 Klik dua kali tab Indicators di Navigator window

![](_page_29_Picture_6.jpeg)

#### LANGKAH 3 Klik dua kali jenis indikator yang diinginkan

![](_page_29_Figure_8.jpeg)

![](_page_30_Picture_0.jpeg)

#### LANGKAH 4 Klik dua kali indikator yang diinginkan (Contohnya: Average Directional Movement Index)

| Navigator                | ×  |
|--------------------------|----|
| 🚊 🖉 Indicators           | ^  |
| 🖃 🖉 Trend                |    |
|                          |    |
| र्जी Bollinger Bands तीम | 9  |
| 🖅 Envelopes              |    |
| 🕖 Ichimoku Kinko Hyo     |    |
| 🖅 Moving Average         |    |
| 🕖 Parabolic SAR          |    |
| 🕖 Standard Deviation     |    |
|                          |    |
|                          | Υ. |
| Common Favorites         |    |

**LANGKAH 5** Ganti setting indikator dan klik **OK** untuk pasang indikator (sama dengan Langkah 5 di Cara 1)

![](_page_31_Picture_0.jpeg)

#### 10. Cara ubah tampilan grafik

Tampilan grafik (warna latar belakang, warna candlestick, warna garis dan sebagainya) bisa diganti sesuai selera.

#### LANGKAH 1 Klik kanan di mana pun di grafik

![](_page_31_Figure_5.jpeg)

#### LANGKAH 2 Klik Properties atau tekan F8

![](_page_31_Figure_7.jpeg)

![](_page_32_Picture_0.jpeg)

#### LANGKAH 3 Klik tab Colors

![](_page_32_Figure_3.jpeg)

#### LANGKAH 4 Ganti warna sesuai selera dan klik OK untuk konfirmasi

![](_page_32_Figure_5.jpeg)

Klik di setiap bar untuk memilih warna sesuai selera. Di sebelah kiri, ada contoh tampilannya di grafik

### 2 Klik **OK** untuk konfirmasi

1

![](_page_33_Picture_0.jpeg)

#### 11. Cara simpan setting grafik dan aplikasikan ke grafik lain

Setting (tampilan, indikator, dan sebagainya) sebuah grafik bisa disimpan sebagai template dan diaplikasikan ke grafik lain.

| Cara 1 |
|--------|
|--------|

**LANGKAH 1** Buka grafik yang settingnya ingin disimpan, lalu klik kanan di mana pun.

![](_page_33_Figure_6.jpeg)

#### LANGKAH 2 Klik Template

![](_page_33_Figure_8.jpeg)

![](_page_34_Picture_0.jpeg)

Klik Save Template

![](_page_34_Picture_3.jpeg)

#### LANGKAH 4 Simpan template

![](_page_34_Picture_5.jpeg)

![](_page_34_Picture_6.jpeg)

![](_page_34_Picture_7.jpeg)

![](_page_35_Picture_0.jpeg)

LANGKAH 5 Buka grafik yang diinginkan untuk aplikasi template yang disimpan tadi, lalu klik kanan di manapun. Lihat panduan "Cara buka grafik baru"

![](_page_35_Figure_3.jpeg)

#### LANGKAH 6 Klik Template

![](_page_35_Figure_5.jpeg)

|            |             |             |         |         |   | 1,20345                       |
|------------|-------------|-------------|---------|---------|---|-------------------------------|
| N 1        |             |             |         | Zoom In |   |                               |
| 3 Feb 2021 | 3 Feb 01:40 | 3 Feb 01:50 | 3 Fel 📉 | 200mm   | Ŧ | 02:30 3 Feb 02:40 3 Feb 02:50 |

![](_page_36_Picture_0.jpeg)

LANGKAH 7 Cari template yang disimpan tadi dan klik

![](_page_36_Picture_3.jpeg)

Setelah template berhasil diproses, setting grafik yang disimpan (tampilan, indikator, dan sebagainya) akan diaplikasikan ke grafik baru.

![](_page_36_Figure_5.jpeg)

![](_page_37_Picture_0.jpeg)

Cara 2 Di Toolbars di atas platform

**LANGKAH 1** Buka grafik yang settingnya ingin disimpan, lalu klik ikon **Templates** di Toolbars

|                                           |       |                       |         | _ 8 ×     |
|-------------------------------------------|-------|-----------------------|---------|-----------|
| £. ⊕                                      | 🔍 🔡 担 | 1 <u>k</u>   <u>G</u> | - 🕑 - 🖂 | jim 🔑 👥   |
|                                           |       |                       |         | Templates |
|                                           |       |                       |         |           |
| <del>~~~</del> }~ <u>~~</u> }~ <u>~</u> } |       |                       |         | 1.20495   |
|                                           |       |                       |         | -         |
|                                           |       |                       |         |           |

Perhatian: Kalau tidak ada ikon Templates, ikuti langkah berikut.

| 🗟 <u>F</u> ile | <u>V</u> iev | v <u>1</u> Insert <u>C</u> h | arts <u>T</u> ools | <u>v</u> | <u>V</u> indow <u>I</u> | <u>H</u> elp |            |
|----------------|--------------|------------------------------|--------------------|----------|-------------------------|--------------|------------|
| <b>€-</b> - Ę  |              | Languages                    | •                  | 3        | New Order               | ے 😓          | <u>B</u> ( |
|                |              | Toolbars                     | 2                  | >        | Standard                |              | M19        |
| Market Wa      | ¥            | Status Bar                   |                    | ~        | Charts                  | 3            | USD_       |
| Symbol         | 4            | Charts Bar                   |                    | ~        | Line Studi              | ies          |            |
| 🔶 EURUS        |              |                              |                    | ~        | Timeframes              |              |            |
| 🔶 GBPUS        |              | Symbols                      | Ctrl+U             |          |                         |              |            |
| 🛧 AUDC         |              | Market Watch                 | Ctrl+M             |          | Customize               |              | H          |
| 🔶 USDJP        | <b>些</b>     | D I WC I                     | CLL D              |          | 105.006                 | - 47         |            |
| 🛧 AUDU         | Ŷ            | Data Window                  | Ctri+D             |          | 0.76172                 |              |            |
| 🛧 AUDJP        | <b>P</b>     | Navigator                    | Ctrl+N             |          | 79.977                  |              |            |
| A CADO         |              | Terminal                     | Ctrl+T             |          | 0 70204                 |              |            |

Klik View di Menu (1)

Klik **Toobars** 

(2)

Klik untuk centang (  $\checkmark$  ) Charts

![](_page_37_Picture_10.jpeg)

![](_page_38_Picture_0.jpeg)

#### LANGKAH 2 Klik Save Template

![](_page_38_Figure_3.jpeg)

#### LANGKAH 3 Simpan template

![](_page_38_Picture_5.jpeg)

![](_page_38_Picture_7.jpeg)

![](_page_38_Picture_8.jpeg)

![](_page_39_Picture_0.jpeg)

![](_page_39_Picture_2.jpeg)

4 Buka grafik yang diinginkan untuk aplikasi template yang disimpan tadi, lalu klik ikon Templates di Toolbars Lihat panduan "cara buka grafik baru"

![](_page_39_Picture_4.jpeg)

**LANGKAH 5** Cari template yang disimpan tadi dan klik untuk aplikasi di grafik baru

| , 🗄 [ 🖪 🔛 🔄 🔂 -                       | - 🖾        |                   |      |             |
|---------------------------------------|------------|-------------------|------|-------------|
|                                       |            | Save Template     |      |             |
|                                       |            | Load Template     |      |             |
|                                       |            | Remove Template   | •    |             |
|                                       |            | ADX               |      |             |
|                                       |            | BollingerBands    |      |             |
|                                       |            | Layers            |      |             |
|                                       |            | Momentum          |      |             |
|                                       |            | Popular           |      |             |
|                                       |            | Test123           | -11- |             |
|                                       |            | Volume            | qui  |             |
| լինը ինքերները                        |            | Williams          |      | litandi - d |
| └╶┥╣┖╺┥╴╴╝╙╫╅┍╴╴╴╴╸╸╴╴╴╴╸╡╴╴╴╴┍┪╋╓╴╴╉ | -÷∦<br>∶∥. | ╴╌┍┉╢╢╜╧╩╌╌╴╴╴╴╴╴ |      |             |